## BMSの機能改善について

1. 接続状態の表示について

BMSの接続状態の表示の色をわかりやすいように変更しました。

接続中····緑色 非接続····赤色

※最新状態を取得する場合は、WEBブラウザの更新ボタンをクリック してください。

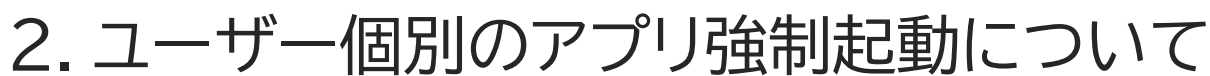

ユーザー個別でアプリの強制起動が可能となりました。

手順1) チャンネルを選択します。 手順2) 強制起動したいユーザーにチェックを入れます。 手順3) "強制起動" ボタンをクリックします。

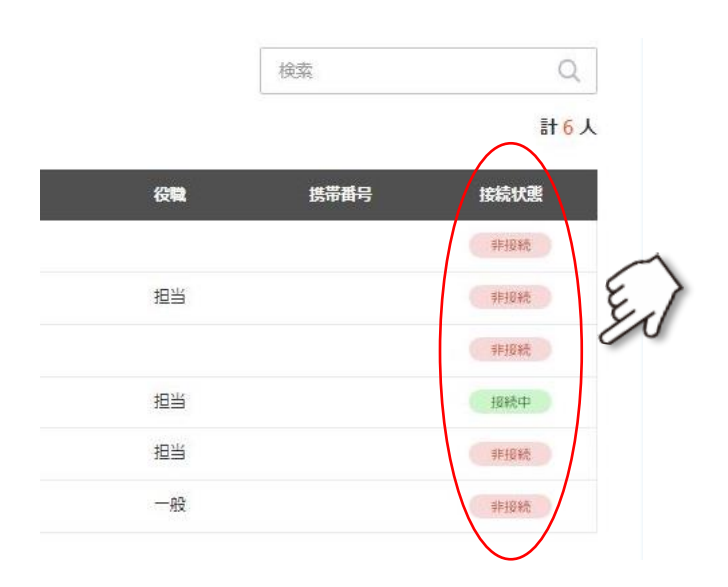

| 加人数: <mark>8</mark> 人 | ユーザー名           | ~ 検索         |      | Q          | 削除 強制起動        | -1-1/-18 <i>1</i> |
|-----------------------|-----------------|--------------|------|------------|----------------|-------------------|
|                       | a—1/-10         | ユーザー名        | NIA. | Q <b>R</b> | 提帶碼号           | 接続状態              |
| 18 71                 | npol/Olextercom | 196Regt      |      |            |                | WHERE             |
| 指令局                   | web@itextercom  | 10 Millionez |      |            |                | 非接続               |
|                       | -WHO WARKING    |              | -02- |            | 010 0000 0000  | 中接続               |
|                       | Hittercores     |              |      | 1022       |                | IF HERE           |
|                       | 1005@test.com   | cuerdo       | **   | 12 là      | 010 0000 0000  | 非接続               |
|                       | 1004@testreem   |              |      |            | 010-0000-0000  | 种报题               |
|                       | NOT Dict of     |              | 燕雨   | <u>au</u>  |                | HERE              |
|                       | 4000 unteren    | - 100        | **   | - 63       | 010-0000-0000- | 神探惑               |

NFC